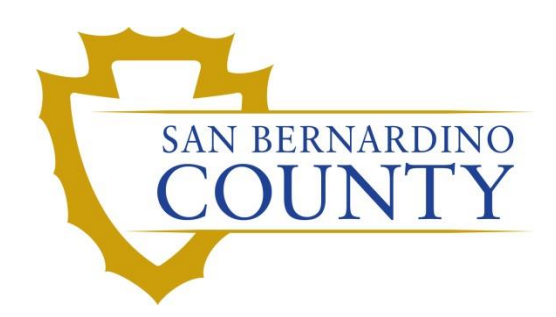

**REGISTRAR OF VOTERS** 

# Processing Returned Faxed Ballots

PROCEDURE DOCUMENT – Version 2.0

Noor, Kamelyta 1/28/2020

# **Processing Returned Faxed Ballots**

# Scope

This procedure outlines the steps to take when processing returned ballots from UOCAVA voters received through FAX.

California Elections Code Section 15101. (a) Any jurisdiction in which vote by mail ballots are cast may begin to process vote by mail ballot return envelopes beginning **E-29 (29 days)** before the election. Processing vote by mail ballot return envelopes may include verifying the voter's signature on the vote by mail ballot return envelope pursuant to Section 3019 and updating voter history records.

Before processing, you must make sure that:

- 1. We received 2 documents:
  - a. The Oath and Declaration of Voter
  - b. Ballot
- 2. Verify:
  - a. The Oath and Declaration of Voter form is signed
  - b. The form has the voter's ID and Name
  - c. The Number of Pages written correlates with the number of pages received
- 3. Date Stamp both documents

Warning – do not process returned faxed ballots on Election Day in the AV Election table. These will be processed E+1. This is in case a voter goes to the polls.

## **Processing the Returned Ballot**

- 1. Log into DIMSnet
- 2. Click on Enter Absent Voter Ballots icon (Yellow Envelope)
- 3. Enter the voter's Name or Voter ID
- 4. Click Locate
- 5. When the voter's name comes up, click Select

| DIMS Ne         | w Election            | Technology      |                 |            |              |           |          |       |             |     |       |    |     |        |      |         |        |             |           | -   |
|-----------------|-----------------------|-----------------|-----------------|------------|--------------|-----------|----------|-------|-------------|-----|-------|----|-----|--------|------|---------|--------|-------------|-----------|-----|
| ile Vot         | ters Pre              | incts Street    | s Districts     | Polls      | Workers      | Elections | Miscella | neous | Window Help | >   |       |    |     |        |      |         |        |             |           |     |
|                 | <u> </u>              | è 🚺             | i 🆾             | - 🍻        | <u></u>      | $\bowtie$ |          |       |             |     |       |    |     |        |      |         |        |             |           |     |
|                 |                       |                 |                 |            |              |           |          |       |             |     |       |    |     |        |      |         |        |             |           |     |
| Pind V          | oter                  | 1               | с в             | E          |              |           |          |       |             |     |       |    |     |        |      |         |        |             |           | -   |
| Dubles          |                       |                 |                 |            | <b>ID</b>    |           |          |       |             |     |       |    |     |        |      |         |        |             |           |     |
| By Nan<br>Check | ne   By<br>desired se | rch method ther | Name/Addres     | s By       |              |           |          |       |             |     |       |    |     |        |      |         |        |             |           |     |
| Vote            | r ID 🔹                | 35              |                 |            |              |           |          | Loc   | ate         |     |       |    |     |        |      |         |        |             |           |     |
|                 |                       |                 |                 |            |              |           |          |       |             |     |       |    |     |        |      |         |        |             |           |     |
|                 |                       |                 |                 |            |              |           |          |       |             |     |       |    |     |        |      |         |        |             |           |     |
|                 | 0.00                  |                 | -               |            |              | 0.000     |          |       | 202         |     |       | 50 | 005 |        |      | 010     | 107    | 0754        |           |     |
| ¢               | S PAV                 | AFFIDAVI        | T LAST N        | AME        |              | IRST NAME |          | NT    | DOB         | POB | HOU   | FR | PRE | STREET | 1Y   | DIR     | APT    | CITY        |           |     |
| 1               | A Y                   | 36R             | WILSON          |            | V            | VADE      |          |       | 11/03/19    |     | 12719 |    |     |        |      |         | PVT    | GRAND TEF   | RACE      |     |
|                 |                       |                 |                 |            |              |           |          |       |             |     |       |    |     |        |      |         |        |             |           |     |
|                 |                       |                 |                 |            |              |           |          |       |             |     |       |    |     |        |      |         |        |             |           |     |
|                 |                       |                 |                 |            |              |           |          |       |             |     |       |    |     |        |      |         |        |             |           |     |
|                 |                       |                 |                 |            |              |           |          |       |             |     |       |    |     |        |      |         |        |             |           |     |
|                 |                       |                 |                 |            |              |           |          |       |             |     |       |    |     |        |      |         |        |             |           |     |
|                 |                       |                 |                 |            |              |           |          |       |             |     |       |    |     |        |      |         |        |             |           |     |
|                 |                       |                 |                 |            |              |           |          |       |             |     |       |    |     |        |      |         |        |             |           |     |
| < [             |                       |                 |                 |            |              |           |          |       |             |     |       |    |     |        |      |         |        |             | -         | 1   |
|                 |                       |                 |                 |            |              |           |          |       |             |     |       |    |     |        |      |         |        | Culture     |           |     |
|                 |                       |                 |                 |            |              |           |          |       |             |     |       |    |     |        |      |         |        | Select      |           | 108 |
| Voter           | Row is four           | d then Double-C | lick to Enter A | //VBM Reje | ection Syste | em.       |          | _     |             | _   |       |    |     |        | <br> |         | _      |             |           |     |
|                 |                       |                 |                 |            |              |           |          |       |             |     |       |    |     |        |      | SAN BEF | RNARDI | NO, CA Blac | kout ON ( | 242 |

6. Click OK on the AV/VBM Ballot Issued dialogue box.

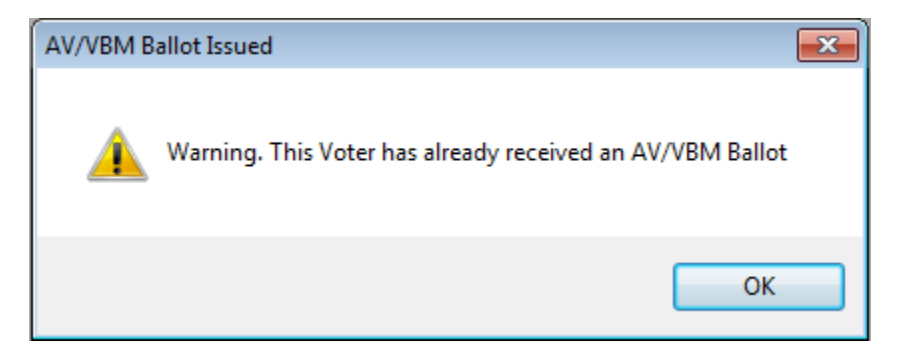

7. Click No on the Rejection Notice dialogue box.

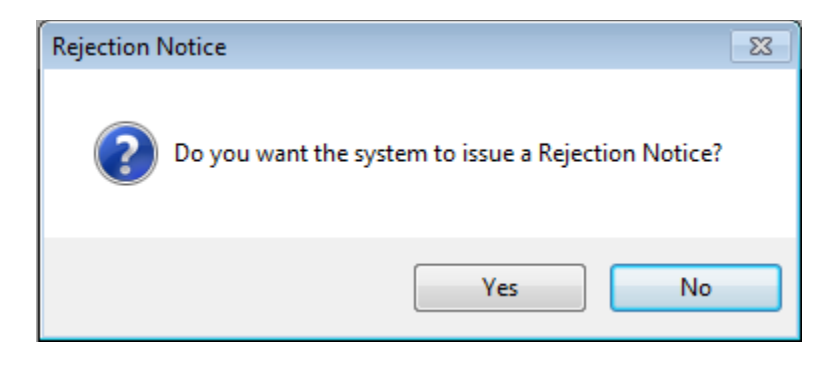

| 8. | The Absentee Module comes up with the voter's details |  |
|----|-------------------------------------------------------|--|
|    |                                                       |  |

| Voter Electio       | on District Flags         |                        |                 |                 |                  |            |         |
|---------------------|---------------------------|------------------------|-----------------|-----------------|------------------|------------|---------|
| Voters Name and A   | ddress on File:           |                        |                 |                 |                  |            |         |
| Current Ballot Info | ormation                  |                        | Current Elect   | ion Information |                  |            |         |
| Name:               |                           |                        | Name:           |                 |                  |            |         |
| Address:            |                           |                        | Address:        |                 |                  |            |         |
|                     |                           |                        |                 |                 |                  |            |         |
|                     |                           |                        | Mailing:        |                 |                  |            |         |
|                     |                           |                        |                 |                 |                  |            |         |
|                     |                           |                        |                 |                 |                  |            |         |
|                     |                           |                        |                 |                 |                  |            |         |
| Ballot Type:        | 790                       |                        | Ballot Type:    | 790             |                  |            |         |
| Party:              | DEM                       |                        | Party:          | DEM             |                  | Active E   | 3allots |
|                     |                           |                        |                 |                 |                  |            |         |
|                     |                           |                        |                 |                 |                  |            |         |
| Election:           | 11/08/2022 (4136) NOVEMBE | R 8, 2022, GENERAL ELE | Downloaded:     | 11              |                  |            |         |
| VoterID:            | 3710442 ID:               | 14904956               | Voter Sent:     | 11              |                  |            |         |
| # Issued:           | 1 Issd:                   | 09/24/2022 00:00:00    | Return Source:  | FAX             | ~                | 🗸 Is RA    | VBM7    |
| Category:           | 5-A US CITIZEN RESIDING C |                        | Return Date:    | 10/14/2022      | Needs Evaluation |            |         |
| Source:             | EMAIL                     | ~                      |                 | Verified?       |                  |            |         |
| Stub                |                           |                        | Challenge Code: |                 |                  |            |         |
| Stub.               |                           |                        |                 |                 |                  |            |         |
|                     |                           |                        |                 |                 |                  |            |         |
| Type App:           |                           | ~                      |                 |                 |                  |            |         |
| How Recd:           |                           | ~                      |                 |                 |                  |            |         |
| Voting Form:        |                           | ~                      |                 |                 |                  |            |         |
| And Dates           |                           |                        |                 |                 |                  |            |         |
| Appi, Date:         |                           |                        |                 |                 |                  |            |         |
|                     | Mailing Add               | Suspend                | Γ               | Resend          |                  | Attachmen  | nts     |
|                     | - and g / tota            | Caspana                |                 |                 |                  | , staarmen |         |
| Delete              | Comments                  | Reject                 | Last Trans      | View Batch      | Ok               | Cancel     |         |

- 9. Verify that that the information on the Oath and Declaration of Voter matches the information in DIMS
  - a. Name
  - b. Voter ID
  - c. Residential address
  - d. Signature matches
- 10. Verify that the **Source** is EMAIL and write the following on the Oath of Declaration:
  - a. The AVID
  - b. Category
  - c. Issued date
- 11. Go to these fields and select:
  - a. **Return Source**  $\rightarrow$  FAX
  - b. **Return Date**  $\rightarrow$  Received date
  - c. If it is **RAVBM**  $\rightarrow$  checkmark the box
  - d. **Verified**  $\rightarrow$  check mark the box
- 12. Click **OK**
- 13. If **Source** says MAIL, suspend the ballot
  - a. Reissue a new ballot with EMAIL as the **Source**.
  - b. Add the voter's email address in the Mailing Add section of the AV table
  - c. The Absentee Module will close

- d. Click Select to bring up the Absentee Module once again
- e. Proceed with the above steps
- 14. When you get the Green Light Scenario select OK. It just means there are no other active ballots so you have the Green Light to process.

| Green Light Scenario |                                                                |  |  |  |  |  |  |
|----------------------|----------------------------------------------------------------|--|--|--|--|--|--|
| $\bigcirc$           | No ballots exist as accepted for this voter for this election. |  |  |  |  |  |  |
| Ok                   |                                                                |  |  |  |  |  |  |

15. If you get the "Returned Ballot – Verified or In Review?" prompt

| Returned Ballot - Verified or In Reviev | v?                                        |
|-----------------------------------------|-------------------------------------------|
| The Ballot has                          | been Returned.                            |
| Has this Ballot's signature been ve     | erified or is the Ballot still In Review? |
| Ballot                                  | is In Review                              |
| ⊖ Ballot                                | is Verified                               |
| ок                                      | Cancel                                    |
|                                         |                                           |
|                                         |                                           |

- a. Select "Ballot is Verified" (you have verified the voter & the signature)
- b. Do Not select "Ballot is in Review." the system will automatically challenge the ballot with the "In Review" Challenge code.

16. The Absentee Module will close

#### **Printing the Envelope**

Once the information has been updated and put into DIMS, you must print the name and address on the physical UOCAVA mail ballot return envelope.

- 1. Click Select to open the Absentee Module with the voter's details again
- 2. Change the Source to **Office**
- 3. Click the **Print** button

| Election:    | 11/08/2022 (4136) NOVEMBER 8, 2022, GENERAL ELE $ \sim$ | Downloaded:     | 11         |                  |             |
|--------------|---------------------------------------------------------|-----------------|------------|------------------|-------------|
| VoterID:     | 4129409 ID: 14905712                                    | Voter Sent:     | 11         |                  |             |
| # Issued:    | 1 Issd: 09/24/2022 00:00:00                             | Return Source:  | FAX        | ~                | Is RAVBM?   |
| Category:    | 4-A US CITIZEN RESIDING OUTSIDE THE US TEMPOI $\sim$    | Return Date:    | 11/08/2022 | Needs Evaluation |             |
| Source:      | OFFICE V                                                |                 | Verified?  |                  |             |
| Stub:        |                                                         | Challenge Code: |            |                  | ~           |
|              | V                                                       |                 |            |                  |             |
| Type App:    | ~                                                       |                 |            |                  |             |
| How Recd:    |                                                         |                 |            |                  |             |
| Voting Form: | ~                                                       | <               |            |                  |             |
| Appl. Date:  |                                                         | 2               |            |                  |             |
|              | L                                                       |                 |            |                  |             |
|              | Mailing Add Suspend                                     | [               | Resend     | Print            | Attachments |
| Delete       | Comments Reject                                         | Last Trans      | View Batch | Ok               | Cancel      |

4. Select R709.00 AV Counter Lbl (San Bern) and click OK

| <b>2</b>                                                    |             |                               | - • •          |
|-------------------------------------------------------------|-------------|-------------------------------|----------------|
| Voter Election District Flags                               |             |                               |                |
| Voters Name and Address on File:                            |             |                               |                |
| Current Ballot Information                                  | Current E   | lection Information           |                |
| Name. DANA SCOLLY                                           | Name:       | 10710 EU EO DD LINIT X        |                |
| Address: 12/19 FILES RD UNIT X                              | Address:    | 12/19 FILES RD UNIT X         |                |
| GRAND TERRACE, CA. 92313                                    |             | GRAND TERRACE, CA. 92313      |                |
|                                                             | Mailing:    | EASTWOOD EXTRATEESTRIAL PH 8R |                |
|                                                             |             | BLK 5 LOT 19                  |                |
|                                                             |             | SAN ISIDRO RIZAL 9876         |                |
| Ballot Type: 909                                            | Ballot Type | : 909                         |                |
| Party: REP                                                  | Party:      | REP                           | Active Ballots |
|                                                             |             |                               |                |
| support                                                     |             |                               |                |
|                                                             |             |                               |                |
|                                                             |             |                               |                |
| Select item to print:                                       |             |                               |                |
| R709.00 AV Counter Lbl (San Bern)                           |             |                               |                |
| R 709.00 AV Counter Lbl Bath                                |             |                               |                |
| R709.00 AV Counter Lbl Both<br>R709.00 AV Counter Lbl (Res) |             |                               |                |
| R709.12 AV Envelopes                                        |             |                               |                |
|                                                             |             |                               |                |
|                                                             |             |                               |                |
|                                                             |             |                               |                |
|                                                             |             |                               |                |
|                                                             |             |                               |                |
|                                                             |             | ок                            | Cancel         |
| Mailing Add Suspend                                         |             | Resend Print                  | Attachments    |
| Delete Comments Reject                                      | Last Trans  | View Batch Ok                 | Cancel         |

5. The printer settings dialogue box will open up - select **LEGAL** for paper size.

| Status: Ready Type: HP Universal Printing PS Where: ROV - MBVIG Comment: Paper Size: Legal Orientation Orientation | tunio.   | \\rov-vprint\ROV-001724  | ×           |
|----------------------------------------------------------------------------------------------------|----------|--------------------------|-------------|
| Status: Ready Type: HP Universal Printing PS Where: ROV - MBVIG Comment: Paper Size: Legal Orientation Orientation Source: Automatically Select                                                                                                    |          |                          | Properties  |
| Type: HP Universal Printing PS<br>Where: ROV - MBVIG<br>Comment:<br>Paner<br>Size: Legal<br>Source: Automatically Select<br>Orientation<br>Portrait<br>I andecape                                                                                                    | Status:  | Ready                    |             |
| Where: ROV - MBVIG<br>Comment:<br>Size: Legal V<br>Source: Automatically Select V                                                                                                    | Type:    | HP Universal Printing PS |             |
| Comment: Paper Size: Legal Vientation Orientation Orientation Orientation Orientation Orientation Orientation Orientation Orientation Orientation Orientation Orientation Orientation                                                                                                    | Where:   | ROV - MBVIG              |             |
| Source: Automatically Select V                                                                                                    | Comment: |                          |             |
| Size: Legal   Portrait  Source: Automatically Select                                                                                                    | aper     |                          | Orientation |
| Source: Automatically Select                                                                                                    |          | Legal 🗸 🗸                | Portrait    |
| Candacape                                                                                                    | Size:    |                          | 1 4 9       |
|                                                                                                    | Size:    |                          | 149         |

- 6. Take a UOCAVA return envelope (white with red text) place it on the printer.
- 7. Place the envelope flap up with the print area away from the printer.
- 8. Click OK
- 9. When this Green Light Scenario module appears, click OK.

| Green Light Scer | nario                                                          |
|------------------|----------------------------------------------------------------|
| $\bigcirc$       | No ballots exist as accepted for this voter for this election. |
| Ok               |                                                                |

- 10. The Absentee Module will close.
- 11. Once printed, pull up the record again and change the **Source** back to **EMAIL**.
- 12. Click OK

#### **Information Confirmation**

- 1. Make sure the information on the printed envelope matches with the information on the Oath and Declaration of Voter.
- 2. Insert the ballot in the envelope and seal it.
- 3. Keep the Oath and Declaration of Voter for future records.
- 4. Date Stamp the front and back of the envelope.
- 5. Write **FAX** on the front and back of the envelope.
- 6. If it is a RAVBM, write **RAVBM** on it too.
- 7. Give the envelope to Ballot Dept.

#### **Email Them**

- 1. Email the voter to confirm receipt of their faxed ballot and signed Oath and Declaration of Voter.
  - From field  $\rightarrow$  change your email address to <u>mailballots.rov@rov.sbcounty.gov</u>.
  - **Subject** → Your faxed ballot for the "*election name*"
    - Example election name: <u>Your Faxed Ballots for the 2022 General Election</u>
  - Use the following verbiage in the body:

Dear voter name, I am confirming that we have received your completed Oath and Declaration of Voter and <u>quantity</u> of voted ballot pages via fax.

Thank you,

### **Entering the Information in the Log Sheet**

- 1. Lastly, log in the Name, Voter ID, AVID, Location, Status of the voter, Issued date and Return Date by Fax.
- 2. The Log Sheet can be found here:

# Authorization

| Document Owner: MB / VIG Department              | Initiation Date: 03/03/2014 |
|--------------------------------------------------|-----------------------------|
| Version Number: 2.0                              | Date: 01/18/2023            |
| Version Written By: Kamelyta Noor, Joeseth Perez |                             |